在Excel中输入正确的邮政编码 PDF转换可能丢失图片或格式 ,建议阅读原文

https://www.100test.com/kao\_ti2020/240/2021\_2022\_\_E5\_9C\_A8E xcel\_E4\_B8\_c97\_240593.htm 在Excel一个单元格内输入一个0打 头的邮政编码"030009",可输入进去之后却发现单元格中 的数字不是030009,而是30009,原来Excel把这串字符当成数 字了,如何解决这个问题呢?在单元格中输入030009,然后 在它上方点击鼠标右键,然后选择"设置单元格格式",在 弹出的"单元格格式"对话框中的"数字"选项卡下方,在 "分类"一栏中选择"特殊",然后在右边的"类型"中选 择"邮政编码"(如图所示),再点击"确定"就可以了。 这样一来Excel的单元格就可以正确的显示出邮政编码了。 100Test 下载频道开通,各类考试题目直接下载。详细请访问 www.100test.com